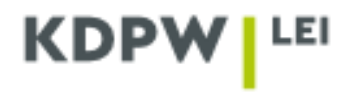

## Instruction for filing a data update request

Depending on the type of account selected when registering the user account as ENTITY ACTING ON OWN BEHALF or as LEI AGENT, some application windows presented in the instruction may have different content.

## Modifications of LEI data are available free of charge.

To modify entity data or LEI data, log in the application <a href="https://lei.kdpw.pl/">https://lei.kdpw.pl/</a> in your online account, go to the tab and select MY ACCOUNT - MY DATA.

|          | ABOUT LEI 🗸 DOCUMENTS A                    | ND INSTRUCTIONS V HOW TO GET AN LEI? V FEES V LEI SEARCH V MY ACCOL                                                                    |
|----------|--------------------------------------------|----------------------------------------------------------------------------------------------------|
|          | MY ACCOUNT                                 | WHAT CAN YOU DO?                                                                                                    |
| The fast | LEI code services<br>Invoices and payments | You can check your LEI and send orders to obtain or renew LEI, update data, transfer LEI from /to another agency.                      |
| The low  | Password change                            | Fill out or correct the form with the legal entity details.<br>Download the Pro Forma invoice and VAT invoice.<br>Change the password. |

If it is necessary to update the ownership relation of the entity, use the Instruction: Ownership relationships located in the **DOCUMENTS AND INSTRUCTIONS / INSTRUCTIONS.** 

| OWNER RELATIONS OF THE LEGAL ENTI | ITY                                 |  |
|-----------------------------------|-------------------------------------|--|
|                                   | ADD OR EDIT OWNERSHIP RELATIONSHIPS |  |

In the case of change the company legal full name, entity legal form, legal address or headquarter address, it should be properly selected if the update is results from a business decision or is it a change of incorrectly entered data. Additionally, the date of the change indicated in the register should be entered.

| WRONG ENTRY                                                                                                    |                                                                      |  |  |  |  |  |  |  |
|----------------------------------------------------------------------------------------------------|----------------------------------------------------------------------|--|--|--|--|--|--|--|
| Update of company legal (full) name                                                                                                    |                                                                      |  |  |  |  |  |  |  |
| Reason of data update, CHOOSE THE CORRECT FROM THE INDICATED BELOW<br>Update of incorrectly entered data<br>Update related to the changed data in the business register ®                  | Date of register changes in business register, cannot remain current |  |  |  |  |  |  |  |
| Update of the entity legal form                                                                                                    |                                                                      |  |  |  |  |  |  |  |
| Reason of data update, CHOOSE THE CORRECT FROM THE INDICATED BELOW<br>Update of incorrectly entered data<br>Update related to the changed data in the business register @                  | Date of register changes in business register, cannot remain current |  |  |  |  |  |  |  |
| Update of legal address                                                                                                    |                                                                      |  |  |  |  |  |  |  |
| Reason of data update, CHOOSE THE CORRECT FROM THE INDICATED BELOW Update of incorrectly entered data $\bigcirc$ Update related to the changed data in the business register $\circledast$ | Date of register changes in business register, cannot remain current |  |  |  |  |  |  |  |
| Update of headquarter address                                                                                                    |                                                                      |  |  |  |  |  |  |  |
| Reason of data update, CHOOSE THE CORRECT FROM THE INDICATED BELOW Update of incorrectly entered data $\bigcirc$ Update related to the changed data in the business register $\circledast$ | Date of register changes in business register, cannot remain current |  |  |  |  |  |  |  |
| SAVE                                                                                                    | CANCEL                                                               |  |  |  |  |  |  |  |

Modify the data to be changed in the form and click **SAVE**.

After saving the changes, the following information will appear:

| Information                                                                     | (X) |
|---------------------------------------------------------------------------------|-----|
| Data has been saved, to successfully update it please send update/renewal order |     |
|                                                                                 |     |
| CLOSE                                                                           |     |
|                                                                                 |     |

If the data was successfully saved, use the CLOSE.

Go the tab MY ACCOUNT – LEI CODE SERVICES, and select UPDATE.

|                            | ABOUT LEI V                 | DOCUMENT       | S AND INSTRUCTIONS 🗸 | ном то о | Get an lei? 🗸 | FEES 🗸 | LEI SEARCH 🗸    | MY ACCOUNT 🗸 |
|----------------------------|-----------------------------|----------------|----------------------|----------|---------------|--------|-----------------|--------------|
| EI CODE SERVIO             | CES                         |                |                      |          |               |        |                 |              |
| ownload MANUAL INSTRUCTION | S. You will learn how to re | ceive or renew | the LEI code.        |          |               |        |                 |              |
| MY DATA                    | INVOICES A                  | AND PAYM       | ENTS                 |          |               |        |                 |              |
| MY LEI CODE                |                             |                |                      |          |               |        |                 |              |
| LEI CODE                   | DATE OF RENEWAL             | PAID TO        | REGISTRATION STATUS  |          |               |        |                 |              |
|                            | 2023-05-30                  | 2023-05-       | Issued               | Details  | Certificate   | Jpdate | Transfer of LEI | Cancelation  |

A message will be displayed as follows:

|   | Updating                           | the data                         |      | × |
|---|------------------------------------|----------------------------------|------|---|
|   | Data of the code LEI will be broug | sht up to date according to My D | Pata |   |
|   | SEND                               | CANCEL                           | I    |   |
| _ |                                    | _                                |      |   |

If the data have been modified, click **SEND**.

The account user will receive an e-mail notification of the submitted data update request. The entered data will be verified.

If you are an **agent**, to modify data of an entity log in the application <u>https://lei.kdpw.pl/</u> in your online account and go to the tab MY ACCOUNT - LEI CODE SERVICES AS AGENT. Select the LEI and then select UPDATE.

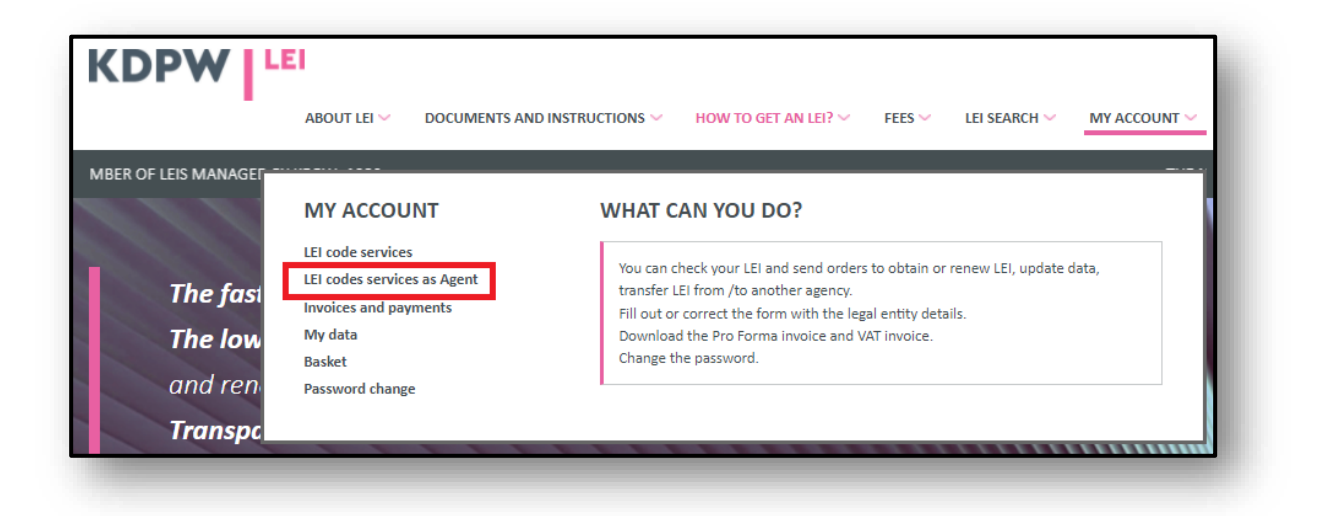

| KDPW                   | ABOUT LEI 🗸                   | DOCUMENTS                 | AND INSTF   |             | HOW TO G   | et an lei? ~ | FEES 🛩    | LEI SEARCH 🗸             | MY ACCOUNT 🗸 |
|------------------------|-------------------------------|---------------------------|-------------|-------------|------------|--------------|-----------|--------------------------|--------------|
| LEI CODE SERVIC        | CES - AGENT                   | to receive or ren         | ew the LEI. |             |            |              |           |                          |              |
| NEW LEI CODE<br>BASKET | TRANSFER                      | OF LEI FRO                | м отне      | RLOU        | CHANGE LEI | MANAGEM      | IENT FROM | I OTHER ACCOL            | INT          |
| LEI CODES MANAGE       | D BY AGENT                    |                           |             |             |            |              |           |                          |              |
| 259400EGW4XDOTQ6I059   | DATE OF RENEWAL<br>2023-07-05 | PAID TO<br>2023-07-<br>05 | LEI 1       | REG. STATUS | Details    | Certificate  | Update    | Transfer to<br>other LOU | Cancelation  |
| 259400K1OS4NPTASWO61   | 2023-07-02                    | 2023-07-<br>02            | LEI 2       | Issued      | Details    | Certificate  | Update    | Transfer to<br>other LOU | Cancelation  |
| 549300JRBKDG3H7VS834   | 2023-07-24                    | 2023-07-<br>24            | LEI 3       | Issued      | Details    | Certificate  | Update    | Transfer to<br>other LOU | Cancelation  |
| EXPORT XML             | EXPO                          | RT EXCEL                  |             |             |            |              |           |                          |              |

Select the entity for the update from the list and enter the data modifications in the form. Make sure that the data are correct and click SAVE.

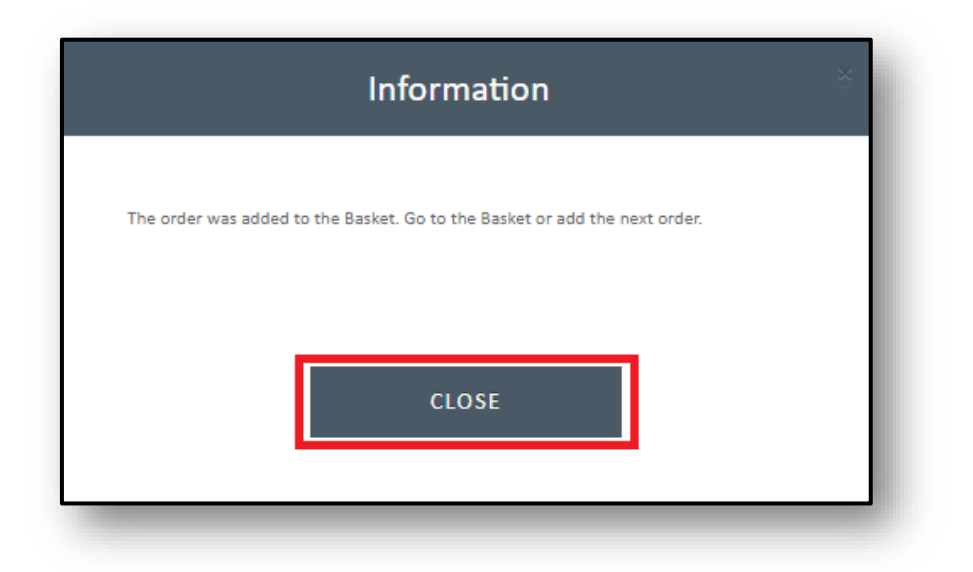

You can add more data update orders for LEIs, as shown in the message, and send them to the basket.

|                                | El                                 |                        |            |             |             |             |          |              |
|--------------------------------|------------------------------------|------------------------|------------|-------------|-------------|-------------|----------|--------------|
|                                | ABOUT LEI 🗸 DOCU                   | JMENTS AND INSTR       | NUCTIONS ~ | HOW TO GE   | t an lei? 🗸 | FEES 🗸 LEI  | SEARCH 🗸 | MY ACCOUNT ~ |
| EI CODE SERVIC                 | ES - AGENT                         |                        |            |             |             |             |          |              |
| ownloadINSTRUCTIONS service of | rders. You will learn, how to rece | eive or renew the LEI. |            |             |             |             |          |              |
| BASKET                         |                                    |                        |            |             |             |             |          |              |
| LEI CODES MANAGEI              | D BY AGENT                         |                        |            |             |             |             |          |              |
| LEI CODE                       | ▼ DATE OF RENEWAL                  | PAID TO                | NAME T     | REG. STATUS | Ŧ           |             |          |              |
| 259400EGW4XDOTQ61059           | 2023-07-05                         | 2023-07-05             | LEI 1      | Issued      | Details     | Certificate | Update   |              |
| 259400K1OS4NPTASWO61           | 2023-07-02                         | 2023-07-02             | LEI 2      | Issued      | Details     | Certificate | Update   |              |
| 549300JRBKDG3H7VS834           | 2023-07-24                         | 2023-07-24             | LEI 3      | Issued      | Details     | Certificate | Update   |              |
|                                |                                    |                        |            |             |             |             |          |              |

You can delete an order from the basket using **REMOVE**. To send an order in the basket, click **SEND**.

|                               | ABOUT LEI V    | DOCUMENTS AN   | ID INSTRUCTIONS 🗸 | How to get an Lei? $\sim$ Fee: | s $\sim$ lei search $\sim$ My account $\sim$ |
|-------------------------------|----------------|----------------|-------------------|--------------------------------|----------------------------------------------|
| asket                         |                |                |                   |                                |                                              |
| LIST OF APLICATION<br>NOT END | IS - THE SELEC | CTION OF THE P | AYMENT PERIOD     | ) DOES NOT APPLY TO LEI FO     | OR WHICH THE PERIOD DOES                     |
| SHORT N/                      | AME            | VAT/TAX ID     | REGON             | BUSINESS REGISTER              | ID FROM THE REGISTER                         |
| Remove LEI 1                  | ;              | 8473589647     | 654645643         | RA000484                       | 0050948575                                   |

If any of the required fields are left void, you will see a message requesting the missing data. If all fields are completed as required, you will see a message confirming that the order has been accepted. The entered data will be verified. A data modification confirmation will be sent by e-mail to the address entered in the entity registration form.

The information will be verified by KDPW LOU. If any of the mandatory fields have been incorrect, the request to update the data will be rejected and information about the reason for the rejection of the order will be sent to the user's e-mail address. If the entered data are correct, the application will be approved and a confirmation of the change will be sent to the user's e-mail address.

In case of any doubts do not hesitate contact us at <a href="mailto:lei\_service@kdpw.pl">lei\_service@kdpw.pl</a>.